届出書作成支援ソフトのバージョンの自動更新が出来ない場合の対処について

令和6 年6 月 14 日

経済産業省製造産業局

化学物質管理課化学物質安全室

「化学物質の審査及び製造等の規制に関する法律」(昭和 48 年法律第 117 号。以下「化審法」 という。)に基づき、一般化学物質、優先評価化学物質、監視化学物質、第二種特定化学物質 (以下「一般化学物質等」という。)を年間 1 トン以上(監視化学物質及び第二種特定化学物質 は年間 1kg 以上)製造・輸入した者は、その製造・輸入数量等を経済産業大臣に届出なければな りません。

化学物質安全室ではこの届出書を作成する際に使用する「届出書作成支援ソフト」を提供して おります。本ソフトについては、経済産業省のウェブサイトからダウンロードいただいた後、毎 年度バージョンアップすることで継続して使用していただけます。

このお知らせは、届出者のパソコンの環境等によりバージョンアップできない事象がある場合の対処法です。

「届出書作成支援ソフト」の自動更新ボタンを押して、バージョンアップして使用いただきますが、次のエラーメッセージが表示され、更新が出来ない場合があります。

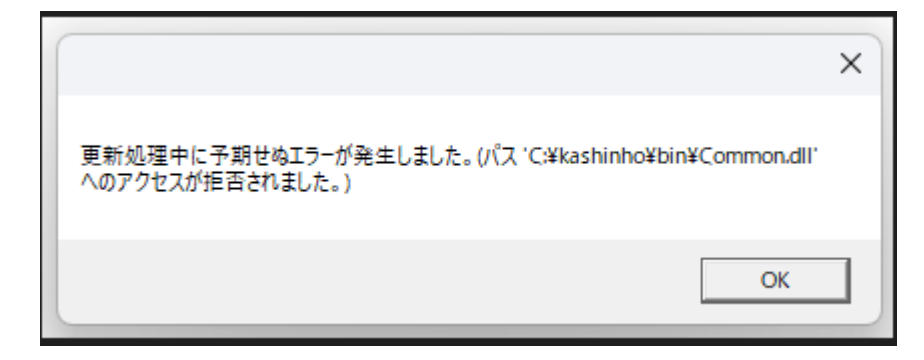

エラーメッセージ

本ソフトの更新ができない場合は、以下の順に確認してください。

1. パソコン環境やアクセス権及びセキュリティに関する確認の実施(p. 2~p. 5)

2. 上記1に問題ないにも係わらず自動更新が出来ない場合 (p.6)

それでもなお更新が出来ない場合は、CD-ROM で届出書作成支援ソフトを提供していますので、 ご連絡ください。

3. <u>届出書作成支援ソフトの提供(CD-ROM)</u>(p.7)

1. パソコン環境やアクセス権及びセキュリティに関する確認の実施

 OS
 Windows 11

 CPU
 Intel® Core(TM) i5-6200U 相当@ 2.30GHz以上

 メモリ
 1GB 以上

 ハードディスク
 5GB以上の空き領域があること

 フレームワーク
 .NET Framework 4.8

①使用しているパソコンの環境を確認してください。

②アクセス権(更新権限)及びセキュリティに関する確認をしてください。

- ・使用者にアクセス権がない場合は、企業のシステム担当者にご相談ください。 確認事項:
  - ✓ 更新できないフォルダ等に配置していないか
  - ✓ 光ディスク等に保存して実行していないか
  - ✓ 更新権限を得ていないセキュリティ HDD 等から実行していないか
  - ✓ デスクトップ等に配置した場合、更新権限はあるか

③セキュリティに関する確認をしてください。

・届出書作成支援ソフト\_04.00.00.06 は以下のフォルダから構成されています。 Kashinho¥bin 配下のファイル全てのプロパティについて、書き込み可能であることが必要です。読 み取り専用等になっていないか確認してください。

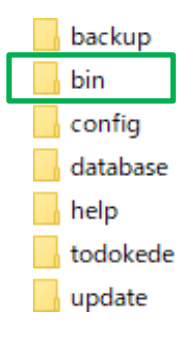

また、「bin」のフォルダを展開すると、「Todokede. exe」、「Update. exe」があります。各々のファ イルを右クリックしてプロパティを表示し、セキュリティのタブを選択してください。

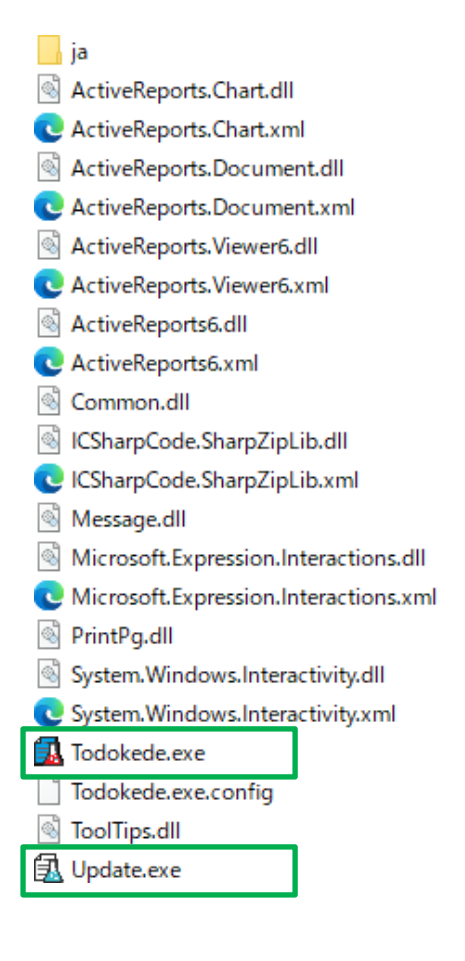

| 🚺 Todokede.exeのプロパティ |          |                               |   |  |
|----------------------|----------|-------------------------------|---|--|
|                      | 全般 互換性   | セキュリティ 詳細 以前のバージョン            |   |  |
|                      |          | Todokede.exe                  |   |  |
|                      | ファイルの種類: | アプリケーション (.exe)               | - |  |
|                      | 説明:      | Todokede                      |   |  |
|                      | 属性:      | 読み取り専用(R) 🗌 隠しファイル(H) 詳細設定(D) | - |  |

OK

キャンセル

適用(<u>A</u>)

| 🚺 Todokede.exeのプロパティ                      |              |                  | ×          |
|-------------------------------------------|--------------|------------------|------------|
| 全般 互換性 セキュリティ 詳細                          | 以前のバージョン     |                  |            |
| アクセス許可を変更するには[編集]を                        |              | <i>信件(</i> 1)    |            |
| クリックします。                                  |              | 編耒( <u>上</u> )   |            |
| アクセス許可( <u>P</u> ): Administrators        | 許可           | 拒否               |            |
| ארב אול                                   | $\checkmark$ |                  |            |
| 変更                                        | $\checkmark$ |                  |            |
| 読み取りと実行                                   | $\checkmark$ |                  |            |
| 読み取り                                      | $\checkmark$ |                  |            |
| 書き込み                                      | $\checkmark$ |                  |            |
| 特殊なアクセス許可                                 |              |                  |            |
|                                           |              |                  |            |
| 特殊なアクセス許可または詳細設定を表<br>には、[詳細設定] をクリックします。 | 示する          | 詳細設定( <u>V</u> ) |            |
| ОК                                        | キャンセル        | 適用( <u>A</u>     | <u>(</u> ) |

なお、以下のメッセージが表示された場合は、「todokede.exe」および「update.exe」のプロパティのセキュリティを開いて、許可してください。

[セキュリティ:このファイルは他のコンピュータから取得したものです。このコンピュータを 保護するため、このファイルへのアクセスはブロックする可能性があります。]

⇒[□許可する(K)] にチェックが入っているか確認してください。

| Ĺ | 🚺 Todokede.exeのプロパティ                                                                                    | × |
|---|----------------------------------------------------------------------------------------------------|---|
| C | 全般 互換性 セキュリティ 詳細 以前のバージョン                                                                               |   |
|   | Todokede.exe                                                                                            |   |
|   | ファイルの種類: アプリケーション (.exe)                                                                                |   |
|   | 説明: Todokede                                                                                            |   |
|   |                                                                                                    | - |
|   | 属性: □読み取り専用(R) □隠しファイル(H) 詳細設定(D)                                                                       |   |
|   | セキュリティ: このファイルは他のコンピューターから取得し<br>たものです。このコンピューターを保護するた ☑ 許可する(K)<br>め、このファイルへのアクセスはブロックされる<br>可能性があります。 |   |
|   | OK キャンセル 適用(A)                                                                                          |   |

## 2. 上記1に問題がないにも係わらず自動更新が出来ない場合

環境やアクセス権等に問題がないのに自動更新が出来ない場合は、過去のデータを引き継いで 最新のシステム(Zip版)をダウンロードする方法があります。

- ① 過去の届出データの引き継ぎ手順及び注意点
- ・前年度に使用した届出書作成支援ソフトに保存してあるデータを年度ごとにエクスポートして パソコンに保存してください。
- ・最新のシステム(Zip版)をダウンロードしてください。
- ・パソコンに保存したデータをインポートしてください。
- 注意点:
- \*過去の届出データにおける区分が変更されている場合(一般化学物質が優先評価化学物質になった場合等)には、当該化学物質のデータについてエラーとなる場合があります。
- \*本手順では、個別辞書は引き継がれません。②の手順を別途実施してください。
- ② 個別辞書の引き継ぎ手順及び注意点
- ・届出書作成支援ソフト(旧バージョン)の個別辞書登録画面の【個別辞書】において下記を実施してください。
  - -CAS 番号(空欄)と官報公示名称(空欄)の右隣の「検索」をクリックする
  - -□全選択のチェックボックスに2を入れる
  - 「データ出力」をクリックし、登録した全ての個別辞書のデータを出力する
- ・ 届出書作成支援ソフト(新バージョン)の個別辞書登録画面の【個別辞書】において下記を実施してください。
  - 「外部取込」をクリックし、個別辞書のデータを取り込む
  - 取り込み内容を確認する
- 注意点:
- \*個別辞書に登録した未公示新規化学物質について、既に公示されている場合があります。その 場合は個別辞書から削除するなど、ご自身で個別辞書の更新が必要です。

<参照>

- 届出書作成支援ソフト(ver.04.00.00.06)マニュアル
- <u>https://www.meti.go.jp/policy/chemical\_management/kasinhou/files/ippansystem/manual\_2024FY.pdf</u> 10.7. 届出データのエクスポート・インポート
  - 10.12.他のパソコンへのデータ移行

## 3. 届出書作成支援ソフトの提供 (CD-ROM)

CD-ROM で最新版の届出書作成支援ソフトを提供しています。 ご希望の場合は、申込用紙に必要事項を記入の上、返信用封筒(A4 サイズ、切手貼付)を同封し て、下記化学物質安全室までお申し込みください。 <u>届出書作成支援ソフト(CD-ROM 版)申込用紙(WORD 形式:16KB)</u> **③** 送付先

**〒**100−8901

東京都千代田区霞ヶ関1-3-1

経済産業省 製造産業局 化学物質管理課 化学物質安全室 届出担当